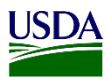

# User Guide: Entering Data for a Commodity Determination in the Inspection Results Page in PIS ARM Workspace

**Purpose:** This user guide describes accessing and entering information in a Commodity Determination on the Inspection Results page. The following areas are covered in this user guide:

- 1. Accessing the Inspection Results page.
- Submitting a Commodity Determination.
   a. Printing the Commodity Determination (CD) Routing Form.
- 3. Cancelling a Commodity Determination (CD).
- 4. Processing after the Commodity Determination has been made.

## **1. Accessing the Inspection Results Page**

On the Inspection Results page, users will enter the results information after inspecting a conveyance, wood packing material (WPM), and/or a commodity. This will allow users to submit a pest found, a commodity determination, and/or a regulatory action.

- A. From the Document Review page, there are two ways to access the Inspection Results page after a record is created.
- B. Click on the Breadcrumb link Inspection Results, which is located on the top right side of the page.

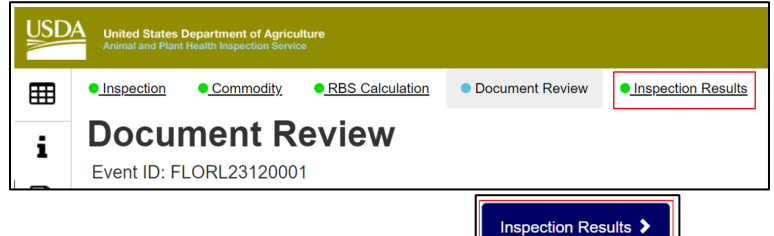

- C. Click on the Inspection Results Tab which is located on the bottom right side of the page.
- D. From the Main Workspace, there are different ways to access the Inspection Results Page.

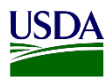

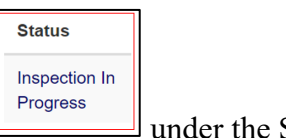

under the Status column.

2. Click on "View Details" to access the Inspection Results Page.

1. Click the link "Inspection In Progress"

When there are multiple commodities in a record with multiple statuses, users will see "View Details" under the Status column instead of "Inspection In Progress". Once you click on the plus icon on the left-hand side, users can click on "Inspection in Progress" to navigate to the Inspection Results page.

| 0 | rlando P           | IS: AQI            | PIS PH    | ISS Work      | space            |                                                   | Inspections         | 2 Inspections Diagnosti | r _ Regus  | atory Action    |                                |
|---|--------------------|--------------------|-----------|---------------|------------------|---------------------------------------------------|---------------------|-------------------------|------------|-----------------|--------------------------------|
| * | Inspect            | ions 🏟             | New       |               |                  |                                                   |                     |                         |            |                 |                                |
| 2 | v records p        | er page            |           |               |                  |                                                   | Filter              |                         | Show Activ |                 | ✓ Date Range MM/DD             |
|   | Date Of<br>Arrival | Date In<br>Station | Pathway 1 | Event ID 11   | Shipment ID      | Commodity                                         | Quantity            | Consignee II            | Origin 11  | RBS<br>Status   | Status                         |
|   | Pending            | Pending            | Mail      | FLORL24020005 |                  |                                                   |                     |                         |            |                 | Draft Inspection               |
| + | 12/13/2023         | 02/02/2024         | Air Cargo | FLORL23120001 | S8-001-78789654  | Multiple                                          | Multiple            | Brad's Buds &<br>Blooms | Multiple   | Multiple        | View Details                   |
|   | 01/31/2024         | Pending            | Air Cargo | FLORL24010001 | S8-A8C-12345678  |                                                   |                     |                         |            |                 | Draft Commodity                |
| + | 02/07/2024         | 02/09/2024         | Air Cargo | FLORL24020001 | SB.001-25897410  | Lantana camara - Lantana camara (PM)              | 5000 Plant<br>Units | Brad's Buds &<br>Blooms | Guatemala  | RBS<br>Complete | Document Review In<br>Progress |
| + | 02/13/2024         | 02/13/2024         | Mail      | FLORL24020004 | MBC:132435463545 | Dracaena sanderiana - Dracaena<br>sanderiana (PM) | 10 Plant Units      | Jim Malthern            | China      | Not RBS         | 287 In Progress                |
| + | 02/13/2024         | 02/13/2024         | Sea Cargo | FLORL24020003 | CN:CCNE1234564   | Multiple                                          | Multiple            | Agri-Stats, Inc.        | Costa Rica | Multiple        | View Details                   |
| - | 02/13/2024         | 02/13/2024         | Air Cargo | FLORL24020002 | SB.001-78963325  | Multiple                                          | Multiple            | AquariumPlants.com      | Guatemala  | RBS<br>Complete | Hide Details                   |
|   |                    |                    |           |               | \$8:001-78953325 | Abelia sp Abelia sp. (PM)                         | 5000 Plant<br>Units | AquariumPlants.com      | Guatemala  | RBS<br>Complete | Destroyed                      |
|   |                    |                    |           |               | \$8:001-78963325 | Achillea sp Achillea sp. (PM)                     | 3000 Plant<br>Units | AquariumPlants.com      | Guatemala  | RBS<br>Complete | Inspection In<br>Progress      |

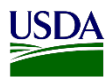

## 2. Submitting a Commodity Determination

All required fields will show a red asterisk 🖈 Users must enter information in these fields. The Inspections Results page begins with a new field: "Overtime?" This field will default to "No", but there are other options in the dropdown list: "Government Overtime" and Reimbursable Overtime".

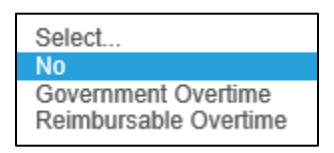

A. Refer to the table below to determine which option to select from the dropdown list.

| IF WORKING            | THEN                         |
|-----------------------|------------------------------|
| Government Overtime   | Select Government Overtime   |
| Reimbursable Overtime | Select Reimbursable Overtime |
| No Overtime           | Leave the field as-is        |

B. Click on the Calendar Icon and select the Ir

and select the Inspection Date.

C. Refer to the table below to submit a Commodity Determination.

| Step | Action                                                          |
|------|-----------------------------------------------------------------|
| 1    | Select the commodity under Heading Number 5 - Select Commodity. |
|      | 5 Select Commodity          All ~ records per page              |
|      | Commodity Commodity Type *                                      |
|      | □ Select All  ♦ Select                                          |
|      | Abelia sp Abelia Propagative Material sp. (PM)                  |

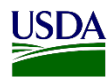

| 2 | Click on the Commodity Determination checkbox.                                                                                                    |
|---|----------------------------------------------------------------------------------------------------|
| 3 | Add remarks, if needed.         Commodity Determination         Are you sure you want to submit the Commodity Determination?         Inspector Remarks         Inspector Remarks         Note: CD remarks will show on the generated CD Routing Form. This is a non-required field. SKIP this step if needed. |

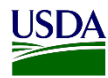

| Commodity Determination × Are you sure you want to submit the Commodity Determination? |                                                       |                                                   |                   |                                                                |                                    |                                        |  |  |
|----------------------------------------------------------------------------------------|-------------------------------------------------------|---------------------------------------------------|-------------------|----------------------------------------------------------------|------------------------------------|----------------------------------------|--|--|
| Are you sure you want to submit the Commodity Determination?                           |                                                       |                                                   |                   |                                                                |                                    |                                        |  |  |
|                                                                                        |                                                       |                                                   |                   |                                                                |                                    |                                        |  |  |
|                                                                                        |                                                       |                                                   |                   |                                                                |                                    |                                        |  |  |
|                                                                                        |                                                       |                                                   | Ν                 | io Yes                                                         |                                    |                                        |  |  |
| Notes                                                                                  | Vhan the commodit                                     | r abaalthay is                                    | diash             | Ves                                                            | w) this masses                     | that the                               |  |  |
| Note: V<br>Commo                                                                       | When the commodit                                     | y checkbox is<br>has been sen                     | disab             | led (see belo<br>e location's a                                | w), this means                     | that the<br>st for a Fina              |  |  |
| Note: V<br>Commo<br>Determ                                                             | When the commodit<br>odity Determination<br>lination. | y checkbox is<br>has been sen                     | disab<br>t to the | led (see belo<br>e location's a                                | w), this means<br>ssigned Botani   | that the<br>st for a Fina              |  |  |
| Note: V<br>Commo<br>Determ                                                             | When the commodit<br>odity Determination<br>vination. | y checkbox is<br>has been sen                     | disab<br>t to the | led (see belo<br>e location's a                                | w), this means<br>ssigned Botani   | that the<br>st for a Fina              |  |  |
| Note: V<br>Commo<br>Determ                                                             | When the commodit<br>odity Determination<br>nination. | y checkbox is<br>has been sen                     | disab<br>t to the | led (see belove location's a                                   | w), this means<br>assigned Botania | that the<br>st for a Fina<br>Consignee |  |  |
| Note: V<br>Commo<br>Determ                                                             | When the commodit<br>odity Determination<br>nination. | y checkbox is<br>has been sen<br>Commodity Type * | disab<br>t to the | led (see below<br>e location's a<br>Commodity<br>Determination | w), this means<br>ssigned Botanis  | that the<br>st for a Fina<br>Consignee |  |  |

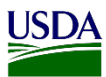

### a) Printing the Commodity Determination (CD) Routing Form

After a Commodity Determination has been submitted, ARM will generate a Commodity Determination (CD) Routing Form. This form will show as a PDF file and can be accessed in two ways when users are on the record's Inspection Results Page.

Refer to the table below to print the PDF Form while still in the record's Inspection Results Page:

| IF PRINTING ROUTING FORM FROM: | THEN:                                                                                                    |
|--------------------------------|----------------------------------------------------------------------------------------------------|
| ARM Generated Forms Icon.      | 1. Click on the PDF Icon<br>ARM will re-direct users to the                                                                                                    |
|                                | <ul> <li>ARM Generated forms.</li> <li>Click on the Event ID hyperlink.</li> <li>ARM Generated Forms         Event Id Commodities Origins         FLORL24030002-CD01 Abelia spAbelia sp. (PM) Costa Rica     </li> </ul> |
| The Info panel.                | <ol> <li>Click on the Info Icon.</li> <li>ARM will re-direct users to the<br/>Info panel.</li> <li>Click on the Diagnostic<br/>Routing PDF hyperlink on the<br/>Diagnostic Request<br/>Information Pane.</li> </ol>      |

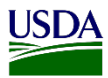

The other way to access the Commodity Determination routing form from the Main Workspace is by using the shipment's single view. For this, refer to the table below:

|   | 🔌 Inspec                                            | tions 🌣                                                           | New                                                     |                                                                                 |                                                                  |                                                                    |                                  |                                 |                                                    |                                                   |                   |
|---|-----------------------------------------------------|-------------------------------------------------------------------|---------------------------------------------------------|---------------------------------------------------------------------------------|------------------------------------------------------------------|--------------------------------------------------------------------|----------------------------------|---------------------------------|----------------------------------------------------|---------------------------------------------------|-------------------|
|   | 5 v records                                         | per page                                                          |                                                         |                                                                                 |                                                                  |                                                                    |                                  | Filte                           | r                                                  |                                                   | SI                |
|   | Date Of<br>Arrival                                  | Date In<br>Station                                                | Pathway                                                 | Event ID                                                                        | Shipment<br>ID 11                                                | Commodity                                                          | 11                               | Quantity                        | Consignee                                          | .⊥† Orig                                          | gin 1             |
|   | + 03/11/2024                                        | 03/11/2024                                                        | Air Cargo                                               | FLORL24030002                                                                   | SB:406-<br>08999666                                              | Abelia sp Abelia sp. (PM)                                          |                                  | 5000 Plant<br>Units             | AGRI STARI                                         | TS Cos                                            | sta Rica          |
|   | + 03/04/2024                                        | 03/04/2024                                                        | Air Cargo                                               | FLORL24030001                                                                   | SB 406-                                                          | Dracaena sanderiana - Dra                                          | caena                            | 2500 Plant                      | Brad's Buds                                        | & Cos                                             | sta Rica          |
| N | ote: The                                            | Single                                                            | Shipme                                                  | ent Single                                                                      | e View wi                                                        | ill be enabled                                                     | •                                |                                 |                                                    |                                                   |                   |
|   | l <b>ote:</b> The<br>≱ Inspectic                    | Single                                                            | Shipme                                                  | ent Single                                                                      | e View wi                                                        | ill be enabled                                                     |                                  |                                 |                                                    |                                                   |                   |
|   | Sote: The                                           | e Single                                                          | Shipme                                                  | ent Single                                                                      | e View wi                                                        | ill be enabled                                                     | •                                |                                 | Show Active                                        | ✓ Date                                            | e Range           |
| N | Sote: The                                           | e Single                                                          | Shipme<br>ORL24034<br>Pathway    Even                   | ent Single<br>0002 Cluse S                                                      | e View wi                                                        | Ill be enabled                                                     | •<br>r<br>onsignee               | lî Origin lî                    | Show Active<br>RBS<br>Status 11                    | → Date<br>Status                                  | e Range           |
|   | Sote: The<br>Solution of Arrival LF<br>→ 03/11/2024 | Single<br>ons & FL<br>page<br>Date In<br>Station II<br>03/11/2024 | Shipme<br>ORL24034<br>Pathway II Even<br>Air Cargo FLOF | ent Single<br>0002 Close St<br>t ID 11 Shipmen<br>RL24030002 SB 406-<br>0589966 | e View wi<br>ingle Shipment View<br>at ID 11 Commodity<br>6 (PM) | New<br>y II Quantity II C<br>Abelia sp. 5000 Plant A<br>Units II A | r<br>onsignee<br>GRI START<br>NC | 11 Origin 11<br>S Costa<br>Rica | Show Active<br>RBS<br>Status 11<br>RBS<br>Complete | ✓ Date<br>Status<br>Pending Comm<br>Determination | e Range<br>nodity |

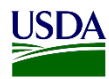

| р | Action                                                               |                                                                                                    |  |  |  |  |  |
|---|----------------------------------------------------------------------|----------------------------------------------------------------------------------------------------|--|--|--|--|--|
|   | There are two ways to access the routing form from this Single view: |                                                                                                    |  |  |  |  |  |
|   | IF ACCESSING FROM                                                    | THEN                                                                                                    |  |  |  |  |  |
|   | ARM Generated Form Icon.                                             | <ol> <li>Click on the PDF Icon<br/>ARM will re-direct users to the<br/>ARM Generated forms.</li> <li>Click on the Event ID<br/>hyperlink.</li> </ol>                                                                |  |  |  |  |  |
|   |                                                                      | ARM Generated Forms           Event Id         Commodities         Origins           FLORL24030002-CD01         Abelia sp Abelia sp. (PM)         Costa Rica                                                        |  |  |  |  |  |
|   | The Info panel.                                                      | <ol> <li>Click on the Info Icon.</li> <li>ARM will re-direct users to the<br/>Info panel.</li> <li>Click on the Diagnostic<br/>Routing PDF hyperlink on the<br/>Diagnostic Request<br/>Information Pane.</li> </ol> |  |  |  |  |  |
|   |                                                                      | Diagnostic Routing PDF: routing.pdf                                                                                                    |  |  |  |  |  |

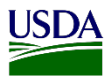

## 3. Cancelling a Commodity Determination (CD)

Before canceling a Commodity Determination (CD) while still on the Inspection Results page, users must be aware of the following:

- a) The CD hasn't been received nor accepted by an Area Identifier (AI).
- b) The status on Heading Number 3 in the record's Diagnostic Request (DR) Page must be "AI Pending Specimen Receipt".

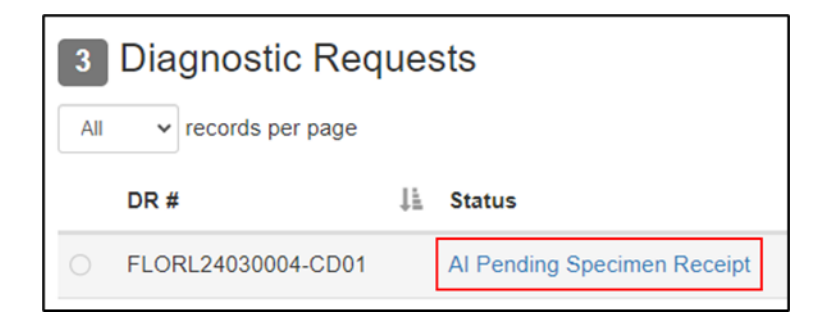

Users can access the Commodity Determination (CD) from the Main Workspace as well. One way is by clicking on the record's status column hyperlinks "Pending Commodity Determination" on the PIS Workspaces.

#### PIS Workspace

| 0  | rlando PIS:        | AQI / PIS       | PHSS       | Workspac        | e               |                                                  | # Inspections     | Inspections Diagnostic | ▲ Regulatory | Action        |                                 |         |
|----|--------------------|-----------------|------------|-----------------|-----------------|--------------------------------------------------|-------------------|------------------------|--------------|---------------|---------------------------------|---------|
| *  | Inspection         | ns 💠 New        |            |                 |                 |                                                  |                   |                        |              |               |                                 |         |
| .5 | v records per pa   | 929             |            |                 |                 |                                                  |                   | Film                   | e            |               | Shave Action v Date Ram         | ge vers |
|    | Date Of Arrival 11 | Date In Station | Pathway 11 | Event ID        | Shipment ID     | Commodity                                        | Quantity          | Consignee              | Origin       | RBS Status    | Status                          | 11      |
| +  | 03/11/2024         | 03/11/2024      | Air Cargo  | FLORL24030002   | SB-405-08999666 | Abelia sp Abelia sp. (PM)                        | 5000 Plant Units  | AGRI STARTS INC        | Costa Rice   | RBS Complete  | Panding Commodity Datermination | in .    |
| +  | 03/04/2024         | 03/04/2024      | Air Cargo  | FLORL24030001   | \$8:406-7879884 | Dracaena sanderiana - Dracaena sanderiana (PM)   | 2500 Plant Units  | Brad's Buds & Blooms   | Costa Rica   | RBS Complete  | Inspection In Progress          |         |
| +  | 02/27/2024         | 02/27/2024      | Air Cargo  | FLORL24020017   | SB-406-7878788  | Anthurium andraeanum - Anthurium andraeanum (PM) | 2500 Plant Units  | ARC Ferns, LLC         | Costa Rica   | RBS Complete  | Pending Quarantine Recommend    | tation  |
| +  | 02/21/2024         | 02/21/2028      | Air Cargo  | FLORL24020016   | 58:001-70770798 | Abelia sp Abelia sp. (PM)                        | 10500 Plant Units | Brad's Buds & Blooms   | Costa Rica   | RES Complete  | Document Review in Progress     |         |
|    | 020000004          | 00000000        | 41.0       | EL COL 1410054E |                 | D.A.L.                                           | PR Minte          | Loromillora Florida    | Contentals   | OBS Correlate | Mary Datala                     |         |

This will redirect users to the Commodity page. Use the breadcrumbs on the top of the page to get to the Inspection Results Page.

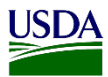

Refer to the table below to cancel a Commodity Determination (CD) once in the Inspection Results Page:

| Step | Action                                                                                                    |  |  |  |  |  |  |  |  |  |  |
|------|----------------------------------------------------------------------------------------------------|--|--|--|--|--|--|--|--|--|--|
| 1    | Uncheck the Commodity Determination check box on the Select Commodity Heading.                                                                   |  |  |  |  |  |  |  |  |  |  |
|      |                                                                                                    |  |  |  |  |  |  |  |  |  |  |
|      | 5 Select Commodity                                                                                                    |  |  |  |  |  |  |  |  |  |  |
|      | All v records per page                                                                                                    |  |  |  |  |  |  |  |  |  |  |
|      |                                                                                                    |  |  |  |  |  |  |  |  |  |  |
|      | Commodity<br>Commodity Commodity Type * Determination Producer Consig                                                                            |  |  |  |  |  |  |  |  |  |  |
|      | Select All                                                                                                    |  |  |  |  |  |  |  |  |  |  |
|      | Achillea sp Achillea sp. (PM) Propagative Material V Innovaplant de Brad's E Uncheck to cancel Commodity Determination S                         |  |  |  |  |  |  |  |  |  |  |
|      | Note: A new window will appear.          Commodity Determination         Are you sure you want to cancel the Commodity Determination?         No |  |  |  |  |  |  |  |  |  |  |

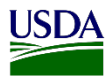

| Co<br>Are y  | mmodity Determ                                              | ination<br>el the Commodity Determin | ation?                           | ×                                  |                          |
|--------------|-------------------------------------------------------------|--------------------------------------|----------------------------------|------------------------------------|--------------------------|
| Note<br>able | : Once the use<br>to continue wi<br>Gelect Commodit         | er cancels the o<br>ith the clearand | CD, the com<br>ce of the ship    | modity wil                         | l be unlocked and they w |
| All          | ✓ records per page                                          | Commodity Type *                     | Commodity<br>Determination       | Producer                           |                          |
|              | Commodity                                                   |                                      |                                  |                                    |                          |
|              | Commodity<br>Select All                                     | Select                               | ~                                | ↓†                                 |                          |
|              | Commodity<br>Select All<br>Achillea sp Achillea<br>sp. (PM) | Select<br>Propagative Material       | <ul> <li>▼</li> <li>■</li> </ul> | Innovaplant de<br>Costa Rica S. A. |                          |

**Note:** After following the steps above, if you still having issues canceling a Commodity Determination, please contact the ARM Help Desk for guidance.

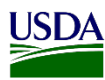

### 4. Processing after the Commodity Determination Has Been Finalized

After the Area Identifier or National Specialist has made their final identification, the commodity will reappear on your Workspace with a new status. For shipments with multiple commodities, click them to view the determination and status of each commodity.

Refer to the table to process a commodity after the determination has been made:

| IF                                      | THEN                                                                                                    |
|-----------------------------------------|----------------------------------------------------------------------------------------------------|
| Original identification<br>is confirmed | The status will change to "Inspection In Progress". Inspection In Progress Refer to the User Guide: Entering Data for Inspection Results Page in PIS ARM Workspace to enter the Inspection Outcome and continue the clearance of the shipment.                                                                                                    |
| New identification                      | Both the current species determined, and the former species declared will display for a commodity whose species has been changed, with the initial declaration for that commodity crossed out. The Status will change to "Document Review In Progress".         FLORL24020016       SB:001-<br>78778798       Abelia corymbosa<br>(Lunaeaceae) (PM)       10500 Plant       Brad's Buds & Costa Rica       RBS<br>Complete       Document<br>Review In<br>Progress         Refer to the User Guide: Entering Data for Document Review Page<br>in PIS ARM Workspace to enter the Documents for that commodity<br>and continue the clearance of the chiamont |